# DOCUMENTOS DE TRABAJO BILTOKI

D.T. 2010.05

On downloading and using COIN-OR for solving linear/integer optimization problems.

Gloria Pérez Sainz de Rozas y María Araceli Garín Martín

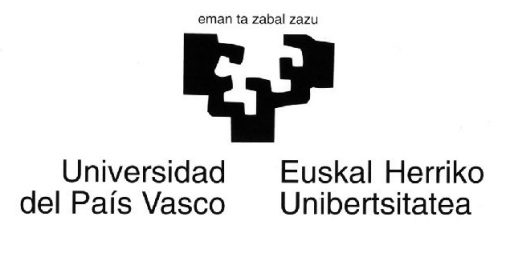

Facultad de Ciencias Económicas. Avda. Lehendakari Aguirre, 83 48015 BILBAO.

## Documento de Trabajo BILTOKI DT2010.05

Editado por el Departamento de Economía Aplicada III (Econometría y Estadística) de la Universidad del País Vasco.

Depósito Legal No.: BI-1424/2010 ISSN: 1134-8984 URN: RePEc:ehu:biltok:201005

## On downloading and using COIN-OR for solving linear/integer optimization problems

**Gloria Pérez<sup>1</sup> and M.Araceli Garín<sup>2</sup>** 

Dpto. Matemática Aplicada y Estadística e I.O. Universidad del País Vasco, Leioa (Vizcaya), Spain. email: <u>gloria.perez@ehu.es</u>

<sup>2</sup> Dpto. Economía Aplicada III. Universidad del País Vasco, Bilbao (Vizcaya), Spain. email: <u>mariaaraceli.garin@ehu.es</u>

November, 2011

## Abstract

The aim of this technical report is to present some detailed explanations in order to help to use the open source software for optimization COIN-OR. In particular, we describe how to download, install and use the corresponding solvers under Windows and Linux operating systems. We will use an example taken from the literature, with the corresponding source code written in  $C^{++}$ , to describe the whole process of editing, compiling and running the executable, to solve this optimization problem by using this software.

#### 1. Introduction

COIN-OR, which stands for Computational Infraestructure for Operations Research, is a collection of open source software for optimization, see <a href="http://www.coin-or.org">http://www.coin-or.org</a>. The code is written in C++, and it means that can be compiled and linked with your own code.

In this working paper we describe how to download, install and use the corresponding solvers under Windows and Linux operating systems. We will use an example with a principal program written in C++, for solving a small optimization problem. Additionally to this principal program, we will compile several auxiliary functions, written as external files (also with extension .cpp) and describe how to link this code with COIN libraries from Clp (LP solvers), Cbc (MIP solvers) and Cgl (Cut generators) and some others libraries with general and interface applications to generate the executable for solving mixed integer problems.

In order to illustrate the procedure step by step, we will use the farmer's problem taken from Birge and Loveaux (1997). We will describe the whole procedure under Windows and UNIX-like operating systems. The reminder of the paper is as follows: Section 2 presents an example taken from the literature, over we have written the source code. Section 3, describes the downloading process and basic installation of COIN-OR software under Windows system. Section 4, presents the details to create a Visual C++ project, in order to generate an executable (solution) and running it, to solve an optimization problem. Section 5, describes the downloading process and basic installation of COIN-OR software under Unix-like systems. Section 6, gives the main steps to link your own code with COIN-OR software and running the executeble under Linux. In the Appendix A, we summarize the source code written in C++, for the example. In the Appendix B, we add the Makefile for compiling undex Linux, and finally, in Appendix C, we present the output file to check the results of farmer' problem.

#### 2. Illustrative case

Let us consider the farmer's problem taken from the Section Introduction and Examples, pp. 4-15, of Birge and Loveaux (1997). The problem reads as follows:

$$\min 150x_1 + 230x_2 + 260x_3 - \frac{1}{3}(170w_{11} - 238y_{11} + 150w_{21} - 210y_{21} + 36w_{31} + 10w_{41}) \\ - \frac{1}{3}(170w_{12} - 238y_{12} + 150w_{22} - 210y_{22} + 36w_{32} + 10w_{42}) \\ - \frac{1}{3}(170w_{13} - 238y_{13} + 150w_{23} - 210y_{23} + 36w_{33} + 10w_{43})$$

 $\begin{aligned} x_1 + x_2 + x_3 &\leq 500, \\ 3x_1 + y_{11} - w_{11} &\geq 200, \\ 2.5x_1 + y_{12} - w_{12} &\geq 200, \\ 2x_1 + y_{13} - w_{13} &\geq 200, \\ 3.6x_2 + y_{21} - w_{21} &\geq 240, \\ 3x_2 + y_{22} - w_{22} &\geq 240, \\ 2.4x_2 + y_{23} - w_{23} &\geq 240, \end{aligned}$ 

$$w_{31} + w_{41} \le 24x_3,$$
  

$$w_{32} + w_{42} \le 20x_3,$$
  

$$w_{33} + w_{43} \le 16x_3,$$
  

$$w_{31} \le 6000,$$
  

$$w_{32} \le 6000,$$
  

$$w_{33} \le 6000,$$
  

$$x_i, y_{i\omega}, w_{i\omega} \ge 0, \quad \forall i, j, \omega$$

where  $x_1, x_2$  and  $x_3$  are the first stage variables, i.e., represent decisions on land assignment, that have to be taken now. However,  $w_{i\omega} i = 1, \dots 4$  and  $y_{j\omega} j = 1, 2$ , are second stage variables, which represent decisions about sales and purchases, that depend on the yields. These decisions depend also of a scenario index  $\omega$ , with  $\omega = 1, 2, 3$ , which corresponds to above average, average or below average yields, respectively. Assuming that the farmer wants to maximize long-run profit, it is reasonable for him a solution that maximizes his expected profit. If the three scenarios have an equal probability of 1/3, the farmer' problem is reading as given above. The optimal solution value is 108390, as you can check in the output file, *resul-farmer.dat*, given in the Appendix C.

Where  $x_1$ ,  $x_2$  and  $x_3$  are the first stage variables, i.e. represent decisions on land assignment, that have to be taken now. However,  $w_{io}$ , i=1,...,4 and  $y_{j\omega}$ , j=1,2, are second stage variables, which represent decisions about sales and purchases, that depend on the yiels. These decisions depend also of a scenario index  $\omega$ , with  $\omega=1,2,3$ , which corresponds to above average, average or below average yields, respectively. Assuming that the farmer wants to maximize long-run profit, it is reasonable for him a solution that maximizes his expected profit. If the three scenarios have an equal probability of 1/3, the farmer' problem reads as given above. The optimal solution value is 108390, as you can check in the result file, *resul-farmer.dat*, given in the Appendix C.

At the beginning, we need to edit several files with dimensions, auxiliary functions and the principal program corresponding to the source code in order to define the problem statement, see Appendix A for the source files. We consider the two stage stochastic problem in compact representation,

$$\min c_1^t x + \sum_{\omega \in \Omega} p_{\omega} c_{2\omega}^t y_{\omega}$$
  
s.t.  
$$b_1 \le Ax \le b_2$$
  
$$h_{1\omega} \le T^{\omega} x + W^{\omega} y_{\omega} \le h_{2\omega}$$
  
$$x, y_{\omega} \ge 0$$

where vector x denotes the first stage variables and the vectors  $y_{\omega}$  and  $w_{\omega}$  the second stage variables.

To introduce the dimensions we must edit a file named *const-farmer.h.* We do not have the .mps file with the coefficients, so we are going to introduce them by indices into the arrays of COIN-OR. The coefficients of the model are charged with the auxiliary function named *model-farmer.cpp*. This information must be included in the arrays of COIN-OR. This is made by the auxiliary function *param-farmer.cpp*. Finally, the principal program is *principal-farmer.cpp*. In this program is also described how to solve the linear model if you can read the data from a mps file. After solving the linear problem, we have added the possibility of solving a mixed-integer problem by considering for example, the first stage variables as integer. A header file includes the needed solvers of COIN. This is the file *pm.h.* 

#### 3. Basic installation under WINDOWS-like systems

The first step is to download the code. For doing it, you must click on Download/Use in the left hand side of the home page <u>http://www.coin-or.org</u>. Then in the second Section titled Source Code, you must click on <u>here</u> to download the source code for the latest stable release. You can observe an index for the source of a number of COIN projects. You must click on <u>CoinAll/</u> to obtain the list of last versions. In this case you will click and select <u>CoinAll-1.4.0.zip</u>.

Alternatively you can go directly to the corresponding home page <u>http://www.coin-or.org/download/source/CoinAll/CoinAll-1.4.0.zip.</u> After downloading the tarball you must extract the code into a new subdirectory, C:\CoinAll.

You need a windows C++ compiler, and you can download the Visual C++ 2008 Express Edition ( 30/90 days free) from <u>http://www.microsoft.com/Express/VC</u>. After downoading and save the file vcstup.exe in your computer, you must execute it.

You must choose the option "registrate on line", and with a hotmail account and its password you can get the fourteen digits code to registrate free use the product.

After executing the file vcstup.exe, several requirements are downloaded and installed in your computer. Now you can access to the compiler start page, that might look like this:

| Start Page - Microsoft Visual C++ 2010 Expe | 7011                                                   |                                                                                                    |                                                                                                    | -                                                                                                    |                                                                                                    |                                               |
|---------------------------------------------|--------------------------------------------------------|----------------------------------------------------------------------------------------------------|----------------------------------------------------------------------------------------------------|----------------------------------------------------------------------------------------------------|----------------------------------------------------------------------------------------------------|-----------------------------------------------|
| IST - I - 22 II 2   X SO IX   9 -           | - 01 - 12 - 21 - 2                                     | · · · · · · · · · · · · · · · · · · ·                                                                                                    | · · · · · · · · · · · · · · · · · · ·                                                                                                    |                                                                                                    |                                                                                                    |                                               |
| Seletion Fundamer VIX Star                  | d Room, M                                              |                                                                                                    |                                                                                                    |                                                                                                    |                                                                                                    | - 7                                           |
| 2 6                                         |                                                        |                                                                                                    |                                                                                                    |                                                                                                    |                                                                                                    | Te                                            |
| an                                          | Magaade 1.                                             |                                                                                                    |                                                                                                    |                                                                                                    |                                                                                                    | dte                                           |
| ap 🔰                                        | Visual C++ 2010 Express                                |                                                                                                    |                                                                                                    |                                                                                                    |                                                                                                    |                                               |
| ine -                                       |                                                        |                                                                                                    |                                                                                                    |                                                                                                    |                                                                                                    |                                               |
|                                             | 2 Mars Barlan                                          | Get Started Latest News                                                                                                    |                                                                                                    |                                                                                                    |                                                                                                    |                                               |
|                                             |                                                        | Welcome Learn Upgrade                                                                                                    |                                                                                                    |                                                                                                    |                                                                                                    |                                               |
|                                             | C-1 Open Project.                                      |                                                                                                    |                                                                                                    |                                                                                                    |                                                                                                    |                                               |
|                                             |                                                        | Mandata and a source                                                                                                    | Welcome to Visual C++ 2010 Express                                                                                                    |                                                                                                    |                                                                                                    |                                               |
| в                                           | secent Projects                                        | AND A CONTRACTOR OF A CONTRACTOR OF A CONTRACT | The tradition continues! Visual C++ 2010 Dyness helps<br>improved performance, and lots of new features, movin                                                                                                    | developers quickly create exciting interactive applications for Wi<br>iq from great idea to great application has never been easier. Kis | indows. With the new Visual C++ 2010 Express developer<br>ck off your learning at the Beginner Developer Learning C | ent environment,<br>enter, or find the latest |
|                                             | CitoriaP erez                                          |                                                                                                    | and coolest projects on Coding#Fun.                                                                                                    |                                                                                                    |                                                                                                    |                                               |
|                                             | B Master                                               |                                                                                                    | Beginner Developer Learning Center<br>CodinadFun                                                                                                    |                                                                                                    |                                                                                                    |                                               |
|                                             | M InContribut                                          |                                                                                                    | Mure on Visual C++ 2010 Express                                                                                                    |                                                                                                    |                                                                                                    |                                               |
|                                             | B In CeinUSIS                                          |                                                                                                    |                                                                                                    |                                                                                                    |                                                                                                    |                                               |
|                                             | (B RaChe                                               | Quickly Create                                                                                                    | Your First Application                                                                                                    |                                                                                                    |                                                                                                    |                                               |
|                                             | 2 libCbc                                               | and the second second s |                                                                                                    |                                                                                                    |                                                                                                    |                                               |
|                                             | GioriaPerez                                            |                                                                                                    |                                                                                                    |                                                                                                    |                                                                                                    |                                               |
|                                             |                                                        | What's New in                                                                                                    | Visual C++ 2010 Express                                                                                                    |                                                                                                    |                                                                                                    |                                               |
|                                             |                                                        | 1.1                                                                                                    |                                                                                                    |                                                                                                    |                                                                                                    |                                               |
|                                             |                                                        |                                                                                                    |                                                                                                    |                                                                                                    |                                                                                                    |                                               |
|                                             |                                                        |                                                                                                    |                                                                                                    |                                                                                                    |                                                                                                    |                                               |
|                                             |                                                        |                                                                                                    |                                                                                                    |                                                                                                    |                                                                                                    |                                               |
|                                             |                                                        |                                                                                                    |                                                                                                    |                                                                                                    |                                                                                                    |                                               |
|                                             |                                                        |                                                                                                    |                                                                                                    |                                                                                                    |                                                                                                    |                                               |
|                                             |                                                        |                                                                                                    |                                                                                                    |                                                                                                    |                                                                                                    |                                               |
|                                             |                                                        |                                                                                                    |                                                                                                    |                                                                                                    |                                                                                                    |                                               |
|                                             |                                                        |                                                                                                    |                                                                                                    |                                                                                                    |                                                                                                    |                                               |
| 2 × 2                                       | ¿ Close page after project load 2 Show page on startup |                                                                                                    |                                                                                                    |                                                                                                    |                                                                                                    |                                               |
|                                             |                                                        |                                                                                                    |                                                                                                    |                                                                                                    |                                                                                                    |                                               |
| Out                                         | tput.                                                  |                                                                                                    |                                                                                                    |                                                                                                    |                                                                                                    | • • ×                                         |
| She                                         | ew experiment:                                         | · [14] (2) (2) [2]                                                                                                    | ±                                                                                                    |                                                                                                    |                                                                                                    |                                               |
|                                             |                                                        |                                                                                                    |                                                                                                    |                                                                                                    |                                                                                                    |                                               |
|                                             |                                                        |                                                                                                    |                                                                                                    |                                                                                                    |                                                                                                    |                                               |
|                                             |                                                        |                                                                                                    |                                                                                                    |                                                                                                    |                                                                                                    |                                               |
|                                             |                                                        |                                                                                                    |                                                                                                    |                                                                                                    |                                                                                                    |                                               |
|                                             |                                                        |                                                                                                    |                                                                                                    |                                                                                                    |                                                                                                    |                                               |
|                                             |                                                        |                                                                                                    |                                                                                                    |                                                                                                    |                                                                                                    |                                               |
|                                             |                                                        |                                                                                                    |                                                                                                    |                                                                                                    |                                                                                                    |                                               |
| 💀 Selut 💐 Class 🜉 Prop 🕵                    | Code Definition Window 🔳 Output                        |                                                                                                    |                                                                                                    |                                                                                                    |                                                                                                    |                                               |
| Ready                                       |                                                        |                                                                                                    |                                                                                                    |                                                                                                    |                                                                                                    |                                               |
| 💿 🖸 🤗 🔂                                     | 😢 🔛 🔗 🔛 😰                                              | 4                                                                                                    |                                                                                                    |                                                                                                    | ES                                                                                                    | - C P 20 40 1250                              |
|                                             |                                                        |                                                                                                    | and the second second sec |                                                                                                    |                                                                                                    | 10/09/2011                                    |

#### 4. Linking your code with COIN and running the executable under Windows

You must create a Visual C++ project to compile and link your code. Remember that you must establish a working directory, for example C:/coin-projects/farmer, where your source code is.

From the desktop, click on Visual C++ to open it. You must select New Project in the File options menu. In this screen, you must choose: General, Empty Project, a name for your project, for example "farmer", enter the working directory and a name if you want to create a new subdirectory for the solution. With all these changes, the screen look likes this:

| l C++ 20     | C++ 2010 Express                                  |                     |                     |          |                  |            |                 |  |
|--------------|---------------------------------------------------|---------------------|---------------------|----------|------------------|------------|-----------------|--|
| ld Debu      | d Debug Tools Window Help                         |                     |                     |          |                  |            |                 |  |
| <b>h R</b>   | la 🛍 🔊 - (™ - 💭 - 🖳 → Release → Win32 → 🧭 sense → |                     |                     |          |                  |            |                 |  |
| <b>-</b> ₽ × | 中                                                 |                     |                     |          |                  |            |                 |  |
|              |                                                   | New Project         |                     |          |                  |            |                 |  |
| 5)           |                                                   | Recent Templates    |                     | Sort by: | Default          |            | Search Installe |  |
|              |                                                   | Installed Templates |                     |          |                  |            | Type: Vicual    |  |
|              |                                                   | Visual C++          |                     | **       | Empty Project    | Visual C++ | An empty proj   |  |
|              |                                                   | CLR                 |                     | 2        | Makefile Project | Visual C++ | application     |  |
| cies         |                                                   | General             |                     |          | ,                |            |                 |  |
|              |                                                   |                     |                     |          |                  |            |                 |  |
|              |                                                   |                     |                     |          |                  |            |                 |  |
|              |                                                   |                     |                     |          |                  |            |                 |  |
|              | R                                                 |                     |                     |          |                  |            |                 |  |
|              |                                                   |                     |                     |          |                  |            |                 |  |
|              |                                                   |                     |                     |          |                  |            |                 |  |
|              |                                                   |                     |                     |          |                  |            |                 |  |
|              |                                                   | Name:               | farmer              |          |                  |            |                 |  |
|              |                                                   | Location:           | C:\coin-projects\f  | armer    |                  | ~          | Browse          |  |
|              |                                                   | Solution:           | Create new solution | n        |                  | ~          |                 |  |
|              |                                                   | Solution name:      | farmer              |          |                  |            | Create director |  |
|              |                                                   |                     |                     |          |                  |            |                 |  |
|              |                                                   |                     |                     |          |                  |            |                 |  |

In this working directory you have to put your own code, files .cpp and header files .h

If you click on OK, the project *farmer* is created, and look likes this:

| 🗟 farmer - Microsoft Visual C++ 2010 Express |                      |         |         |     |       |  |
|----------------------------------------------|----------------------|---------|---------|-----|-------|--|
| File Edit View Project Build Deb             | ug Tools Window Help | -       |         | _   |       |  |
| 1 🔂 • 🔤 • 🎯 🖬 🖉 🖇 🗛 🖄                        | 7 ら・6 ・首・12   🕨      | Debug 🔹 | Win32 • | · 🖄 | sense |  |
| Solution Explorer                            |                      |         |         |     |       |  |

Also you must change the Solution Configurations in the front of the screen, from Debug to Release.

| 2 farmer - Microsoft Visual C++ 2010 Express         |         |         |                 |
|------------------------------------------------------|---------|---------|-----------------|
| File Edit View Project Build Debug Tools Window Help |         |         |                 |
| 📆 - 🖽 - 🥔 🖉 😺 🖧 🐴 🖄 🗠 - 🗠 - 💭 - 🖏   🕨 Release        | • Win32 | - 🖄 mpi | -   🔩 😤 🕺 🏏 🛃 🗖 |
| [] 김 김 씨 (李宗) 글 일 🗆 위탁 위탁 신용 및                       |         |         |                 |

You must click on File and open the file *principal-farmer.cpp* from the Visual C++ compiler. You can also do it, by adding your own source files of code (.cpp) and the headers (.h) as existing items. To do it, you must click on the right button over Source Files, and over Header Files. Then, you can open the files clicking two times on its name. The screen, look likes this:

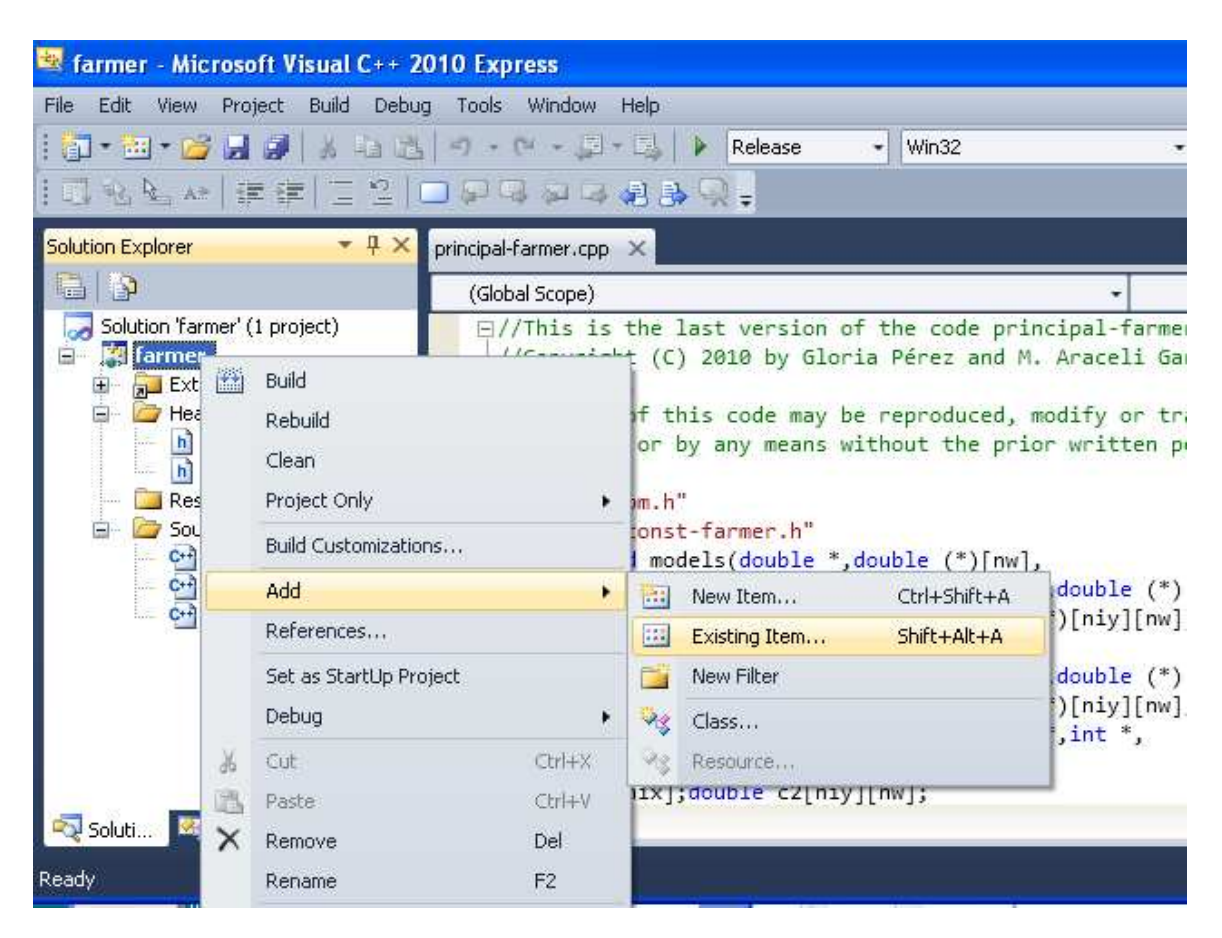

After doing it, you must click again in File and add as existing projects seven COIN projects. You must look for the path to the directory where are each of them. Then click two times on the file with extension .vcproj to open and add it.

| 🔄 farmer - Microsoft Visua | al C++ 2010 Exp | ress                                        |         |          |                          |
|----------------------------|-----------------|---------------------------------------------|---------|----------|--------------------------|
| File Edit View Project Bui | ld Debug Tools  | Window Help                                 |         |          |                          |
| i 🗊 • 🖂 • 🎽 😹 🥔   🕺        | 白山の・            | (* - 💭 - 🖾   🕨 Release                      | + Win32 | -   12   | y sense                  |
|                            | Add Existing Pr | oject                                       |         |          |                          |
| Solution Explorer          | Buscar en:      | ibCbc<br>Debug<br>Release<br>BlibCbc.vcproj |         | O 🥬 ⊵ 🛄• | ts<br>nsmitte<br>the aut |

The seven paths and projects are:

C:\CoinAll\Cbc\MSVisualStudio\v9\libCbc\libCbc.vcproj

C:\CoinAll\Cgl\MSVisualStudio\v9\libCgl\libCgl.vcproj

 $C:\CoinAll\Clp\MSV isualStudio\v9\libClp\libClp.vcproj$ 

C:\CoinAll\CoinUtils\MSVisualStudio\v9\libCoinUtils\libCoinUtils.vcproj

C:\CoinAll\Osi\MSVisualStudio\v9\libOsi\libOsi.vcproj

C:\CoinAll\Osi\MSVisualStudio\v9\libOsiCbc\libOsiCbc.vcproj C:\CoinAll\Osi\MSVisualStudio\v9\libOsiClp\libOsiClp.vcproj

After doing it, the screen look likes this:

| 🛎 farmer - Microsoft Visual C++ 2                                                                                                    | 010 Express                                                                                                    |
|----------------------------------------------------------------------------------------------------|----------------------------------------------------------------------------------------------------|
| File Edit View Project Build Debu                                                                                                    | g Tools Window Help                                                                                                    |
| i 🛅 • 🛅 • 📂 🛃 🥥   🐰 🖦 🛍                                                                                                    | 🕐 - (* - 📮 - 🖳 🕨 Release 🕒 Win32 🔹 💋 se                                                                                                    |
| ■私社☆ 講講 三台 (                                                                                                    | 그 두 댜 후 후 수 후 수 +                                                                                                    |
| Solution Explorer 🔹 👎 🗙                                                                                                    | principal-farmer.cpp ×                                                                                                    |
|                                                                                                    | (Global Scope) 🔹                                                                                                    |
| Solution Tramer' (8 projects)<br><b>farmer</b><br>const-farmer.h<br>model-farmer.cpp<br>param-farmer.cpp<br>pm.h<br>principal-farmer.cpp<br>libCbc<br>fibCgl<br>fibCoinUtils<br>fibCsi<br>libOsiCbc<br>fibOsiCp<br>fibOsiCp | <pre>&gt;//This is the last version of the code principal-farmer.cpp<br/>//Copyright (C) 2010 by Gloria Pérez and M. Araceli Garín. All<br/>//reserved. No part of this code may be reproduced, modified of<br/>//any form or by any means without the prior written permission<br/>#include "pm.h"<br/>#include "const-farmer.h"<br/>extern void models(double *,double (*)[nw],<br/>double *,double *,double *, double (*)[nix],double (*)[nw],<br/>double *,double *,double *, double (*)[nix],double (*)[nw]);<br/>extern void param(double *,double (*)[nix],double (*)[niy][nw]);<br/>extern void param(double *, double (*)[nix],double (*)[niy],<br/>double *,double *,double *, double (*)[nix],double (*)[niy],<br/>double *,double *,double *, double (*)[nix],double (*)[niy],<br/>double *,double *,double *,double *,double *,int *,<br/>int *,double *,int &amp;);<br/>double c1[nix];double c2[niy][nw];<br/>buble to part of the total total total *</pre> |

Finally, you must modify the properties of your project. To do it, click on the right button beside the boldface name of the project, farmer, and click on the last item, Properties.

| 🛎 farmer - Micros    | oft Visual C++ 2010 Exp                     | ress                               |                                                                   |
|----------------------|---------------------------------------------|------------------------------------|-------------------------------------------------------------------|
| File Edit View Pro   | oject Build Debug Tools                     | Window I                           | Help                                                              |
| 🗊 • 🔤 • 📂 📕          | 2  る自选  の・                                  | ( <sup>1</sup> - <sup>1</sup> 2) - | 🖳 🕨 Release                                                       |
| 1 1 1 1 1 1 A 1 1    | 津    三 일   🗔 🔎 🧐                            | 3 2 2 4                            | 2 3 🖓 =                                                           |
| Solution Explorer    | ▼ 🕂 🗙 🖡 principal-                          | farmer.cpp                         | ×                                                                 |
|                      | (Glob                                       | al Scope)                          |                                                                   |
| Solution 'farmer'    | (8 projects)                                | /This is                           | the last versio                                                   |
|                      | Build                                       | //.onuna.ah                        | No part of th                                                     |
| - 🚮 mo               | Rebuild                                     |                                    | or by any mean                                                    |
| - 🔊 pm               | Clean                                       |                                    | onst-farmer.h"                                                    |
| ji prii<br>₩ libCbc  | Project Only                                | •                                  | models(double                                                     |
| E IbCgl              | Project Dependencies                        |                                    | nw],double (*)<br>param(double<br>uble *,double<br>nw],double (*) |
| 🕀 🧾 libClp           | Project Build Order<br>Build Customizations |                                    |                                                                   |
| ⊞ IbCoint<br>⊞ IbOsi |                                             |                                    |                                                                   |
| 🕀 🦉 libOsiC          | Add                                         | +                                  | uble *,double                                                     |
| E 🔡 libOsiC          | References                                  |                                    | <pre>e *, int &amp;); ixl:double_c2[</pre>                        |
|                      | Set as StartUp Project                      |                                    | ]; double b1[m                                                    |
|                      | Debug                                       | •                                  | ][nix]; double                                                    |
| ×.                   | Cut                                         | Ctrl+X                             | lo[nrows]; dou                                                    |
| 123                  | Paste                                       | ⊂trl+∀                             | up[nrows]; dou                                                    |
| ×                    | Remove                                      | Del                                | [ncois],dels[n<br>x[nelement]: i                                  |
|                      | Rename                                      | F2                                 |                                                                   |
|                      | Unload Project                              |                                    | sults("resul-f                                                    |
|                      | Rescan Solution                             |                                    | a.i.nocero:                                                       |
|                      | Properties                                  |                                    | -                                                                 |

In the Debugging options, you must establish the working directory, C:\coin-projects\farmer, , and click on Aplicar button.

| e Edit View     | Project Build Debug Tools V    | /indow Help             |                |  |
|-----------------|--------------------------------|-------------------------|----------------|--|
| 📅 - 🙆 - 🙆       | 9 · P / 2 6 6 8 9 · P          | - 🗐 - 🖾 🕨 Release 🔹 Wir | 132 ·          |  |
|                 |                                | oo aa O                 |                |  |
|                 | armer Property Pages           |                         |                |  |
| olution Explore | Ē                              |                         |                |  |
|                 | Configuration: Active(Release) | Platform: Active(Win32) |                |  |
| Solution        | E Common Properties            | Debugger to launch:     |                |  |
| - A d           | Configuration Properties       | Local Windows Debugger  |                |  |
|                 |                                |                         |                |  |
| ि हिंदी म       | VC++ Directories               | Command                 | \$(TargetPath) |  |
| E E             |                                | Command Arguments       | -              |  |
|                 | 庄 Linker                       | Working Directory       | • \•           |  |
| E MibCo         | 🕒 Manifest Tool                | Debugger Type           | Auto           |  |
|                 | XML Document Generator         | Environment             | HOLO           |  |
| 🗄 🎆 libCo       | Browse Information             | Merge Environment       | Yes            |  |
| 🗄 🎆 libOs       | Custom Build Step              | SQL Debugging           | No             |  |
| 🗄 🛛 🏭 libOs     |                                |                         |                |  |

And you must write in this way, the following additional include directories:

- "C:\CoinAll\Cgl\src\CglProbing";"C:\CoinAll\Cgl\src\CglGomory";
- "C:\CoinAll\Cgl\src\CglClique";"C:\CoinAll\Cgl\src\CglKnapsackCover";
- "C:\CoinAll\Cgl\src";"C:\CoinAll\Clp\src";
- "C:\CoinAll\Cbc\src";"C:\CoinAll\Osi\src";
- "C:\CoinAll\BuildTools\headers";"C:\CoinAll\Osi\src\OsiCbc";
- $"C:\CoinAll\Osi\src\OsiClp";"C:\CoinAll\CoinUtils\src";$

These are the directories with the included files that appear in the header file pm.h

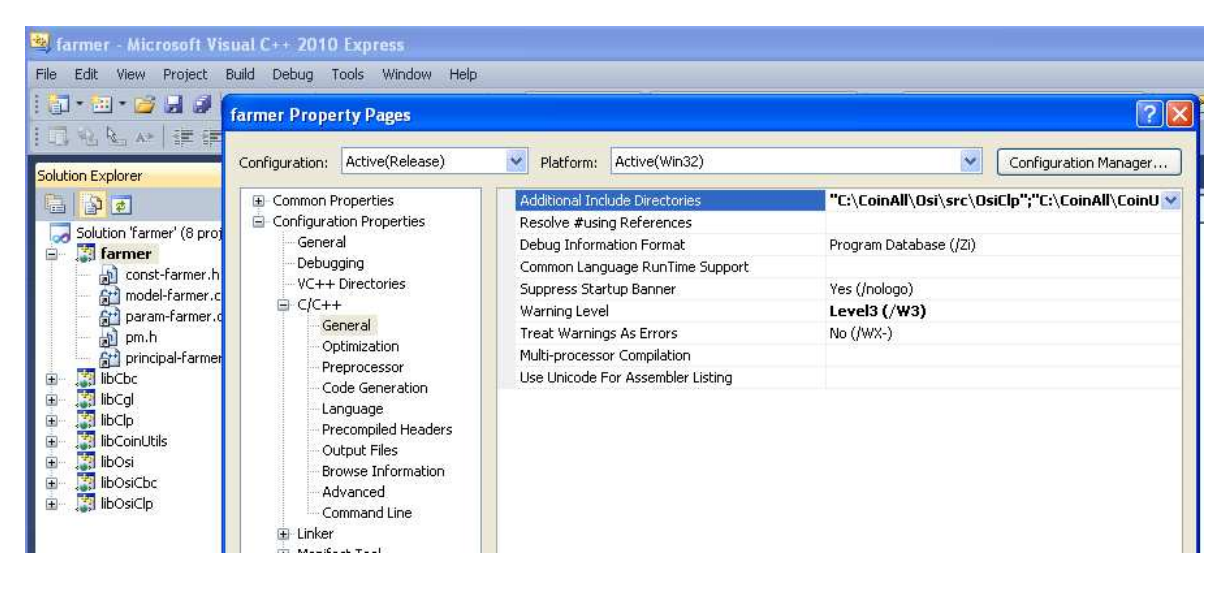

In the Optimization options, set as follows and click on Aplicar button

| 🔄 farmer - Microsoft                                                                                                    | Visual C++ 2010 Express                                                                                  |                                                                                                    |                                                                                     |             |
|----------------------------------------------------------------------------------------------------|----------------------------------------------------------------------------------------------------|----------------------------------------------------------------------------------------------------|-------------------------------------------------------------------------------------|-------------|
| File Edit View Projec                                                                                                    | t Build Debug Tools Window H                                                                             | telp                                                                                                    |                                                                                     |             |
| 🔄 • 🗷 • 🎽 🚽 🤇                                                                                                    | al v so av len en elle<br>farmer Property Pages                                                          | El Delesse - Wip22                                                                                                    | - 11 OM Leones                                                                      | 2           |
| Solution Explorer                                                                                                    | Configuration: Active(Release)                                                                           | Platform: Active(Win32)                                                                                                    | Configurat                                                                          | ion Manager |
| Solution 'farmer' (8<br>Solution 'farmer' (8<br>Solution 'farmer'<br>Const-farm<br>Solution 'farmer'<br>Solution 'farmer' (8)<br>Solution 'farmer' (8) | Common Properties Configuration Properties General Debugging VC++ Directories C/C++ General Optimization | Optimization<br>Inline Function Expansion<br>Enable Intrinsic Functions<br>Favor Size Or Speed<br>Omit Frame Pointers<br>Enable Fiber-Safe Optimizations<br>Whole Program Optimization | Maximize Speed (/02)<br>Onlyinline (/0b1)<br>No<br>Neither<br>No (/0y-)<br>No<br>No |             |
| IbCbc      IbCgl      IbClp      IbClp       IbClp       IbClp                                                                                                    | Code Generation<br>Code Generation<br>Language                                                           |                                                                                                    |                                                                                     |             |

In Code Generation, set as follows, and click on Aplicar button.

| 💐 farmer - Microsoft                                                                                                    | Visual C++ 2010 Express                                                                                                    |                                                                                                    |                                                                                                    |
|----------------------------------------------------------------------------------------------------|----------------------------------------------------------------------------------------------------|----------------------------------------------------------------------------------------------------|----------------------------------------------------------------------------------------------------|
| File Edit View Project                                                                                                    | t Build Debug Tools Window H                                                                                                    | Help                                                                                                    |                                                                                                    |
|                                                                                                    | a Financia Financia Fin<br>Financia Financia Fin<br>Financia Financia Financia Financia Financia Financia Financia Financia Financia Financia Financia Financia Financia Financia Financia Financia Financia Financia Financia Fin | El la Dolosco - Wie22                                                                                                    | al CM Conco.                                                                                                    |
| Solution Explorer                                                                                                    | Configuration: Active(Release)                                                                                                    | Platform: Active(Win32)                                                                                                    | Configuratio                                                                                                    |
| Solution farmer' (8<br>Solution farmer' (8<br>) const-farm<br>) const-farm<br>) const-farm<br>) const-farm<br>) const-farm<br>) const-farm<br>) principal-fa<br>) libCbt<br>(constant)<br>(const-farm)<br>(const-farm)<br>(const-f | <ul> <li>Common Properties</li> <li>Configuration Properties</li> <li>General</li> <li>Debugging</li> <li>VC++ Directories</li> <li>C/C++</li> <li>General</li> <li>Optimization</li> <li>Preprocessor</li> <li>Code Generation</li> <li>Language</li> </ul>                                                                                                    | Enable String Pooling<br>Enable Minimal Rebuild<br>Enable C++ Exceptions<br>Smaller Type Check<br>Basic Runtime Checks<br>Runtime Library<br>Struct Member Alignment<br>Buffer Security Check<br>Enable Function-Level Linking<br>Enable Enhanced Instruction Set | Yes (/GF)<br>No (/Gm-)<br>Yes (/EHsc)<br>No<br>Default<br>Multi-threaded (/MT)<br>Default<br>Yes (/GS)<br>Yes (/Gy)<br>Not Set |
| Image         Language           Image         Image           Image         Image           Image                                                                                                    | Floating Point Model<br>Enable Floating Point Exceptions<br>Create Hotpatchable Image                                                                                                    | Precise (/fp:precise)                                                                                                    |                                                                                                    |

In Linker, set the following options in General, and click on Aplicar button.

| 💐 farmer - Microsoft     | Visual C++ 2010 Express                                                                                                    |                                                            |                                         |                       |
|--------------------------|----------------------------------------------------------------------------------------------------|------------------------------------------------------------|-----------------------------------------|-----------------------|
| File Edit View Projec    | t Build Debug Tools Window H                                                                                                    | elp                                                        | 5 g                                     |                       |
| 🚺 • 🛍 • 🎯 📕 •            | Fillen Berlin Leaner and Files<br>farmer Property Pages                                                                           | - Wie22                                                    | - CM conco                              | 2                     |
| Solution Explorer        | Configuration: Active(Release)                                                                                                    | Platform: Active(Win32)                                    | <b>v</b>                                | Configuration Manager |
| Solution 'farmer' (8     | General<br>Debugging<br>VC++ Directories                                                                                          | Output File<br>Show Progress<br>Version                    | \$(OutDir)\$(TargetName)\$(T<br>Not Set | argetExt)             |
| iconst-farm              | anner ver+ chicknes<br>a) const-farm ⊂ C/C++<br>a) model-farm − General<br>a) param-farn − Optimization<br>a) pm.h − Preprocessor | Enable Incremental Linking<br>Suppress Startup Banner      | No (/INCREMENTAL:NO)<br>Yes (/NOLOGO)   | ~                     |
| - 🔐 param-farn<br>🔊 pm.h |                                                                                                    | Ignore Import Library<br>Register Output                   | No<br>No                                |                       |
|                          | Per-user Redirection<br>Additional Library Directories                                                                            | No                                                         |                                         |                       |
| B- BibClp                | - Output Files                                                                                                    | Link Library Dependencies<br>Use Library Dependency Inputs | Yes<br>No                               |                       |

In System, set the following options and click on Aplicar button:

| 😫 farmer - Microsoft V                                                                                                    | /isual C++ 2010 Express                                                                                                    |                                                                                                    |                              |
|----------------------------------------------------------------------------------------------------|----------------------------------------------------------------------------------------------------|----------------------------------------------------------------------------------------------------|------------------------------|
| File Edit View Project                                                                                                    | Build Debug Tools Window Help                                                                                                    |                                                                                                    |                              |
| 🔁 • 🔤 • 🎽 😹 🥔                                                                                                    | & 与語  ウ・ペ・ヨ・鸟                                                                                                    | Release - Win32                                                                                                    | - 🖄 sense                    |
|                                                                                                    | farmer Property Pages                                                                                                    |                                                                                                    |                              |
| Solution Explorer                                                                                                    | Configuration: Active(Release)                                                                                                    | Platform: Active(Win32)                                                                                                    | Configur                     |
| <ul> <li>Solution 'farmer' (8 pr</li> <li>Farmer</li> <li>Const-farmer</li> <li>param-farmer</li> <li>pm.h</li> <li>principal-farm</li> <li>libCgl</li> <li>libClp</li> <li>libCosi</li> <li>libOsi</li> <li>libOsiCbc</li> <li>libOsiClp</li> </ul> | General<br>Debugging<br>VC++ Directories<br>C/C++<br>General<br>Optimization<br>Preprocessor<br>Code Generation<br>Language<br>Precompiled Headers<br>Output Files<br>Browse Information<br>Advanced<br>Command Line<br>E- Linker<br>General<br>Input<br>Manifest File<br>Debugging<br>System<br>Ontimization | SubSystem<br>Minimum Required Version<br>Heap Reserve Size<br>Heap Commit Size<br>Stack Reserve Size<br>Stack Commit Size<br>Enable Large Addresses<br>Terminal Server<br>Swap Run From CD<br>Swap Run From Network<br>Driver | Console (/SUBSYSTEM:CONSOLE; |

In the left menu, in Common Properties you must add seven new references, clicking on the Add New Reference button, and select the seven projects: libCbc, libCgl, libClp, libCoinUtils, libOsi, libOsiCbc and libOsiClp.

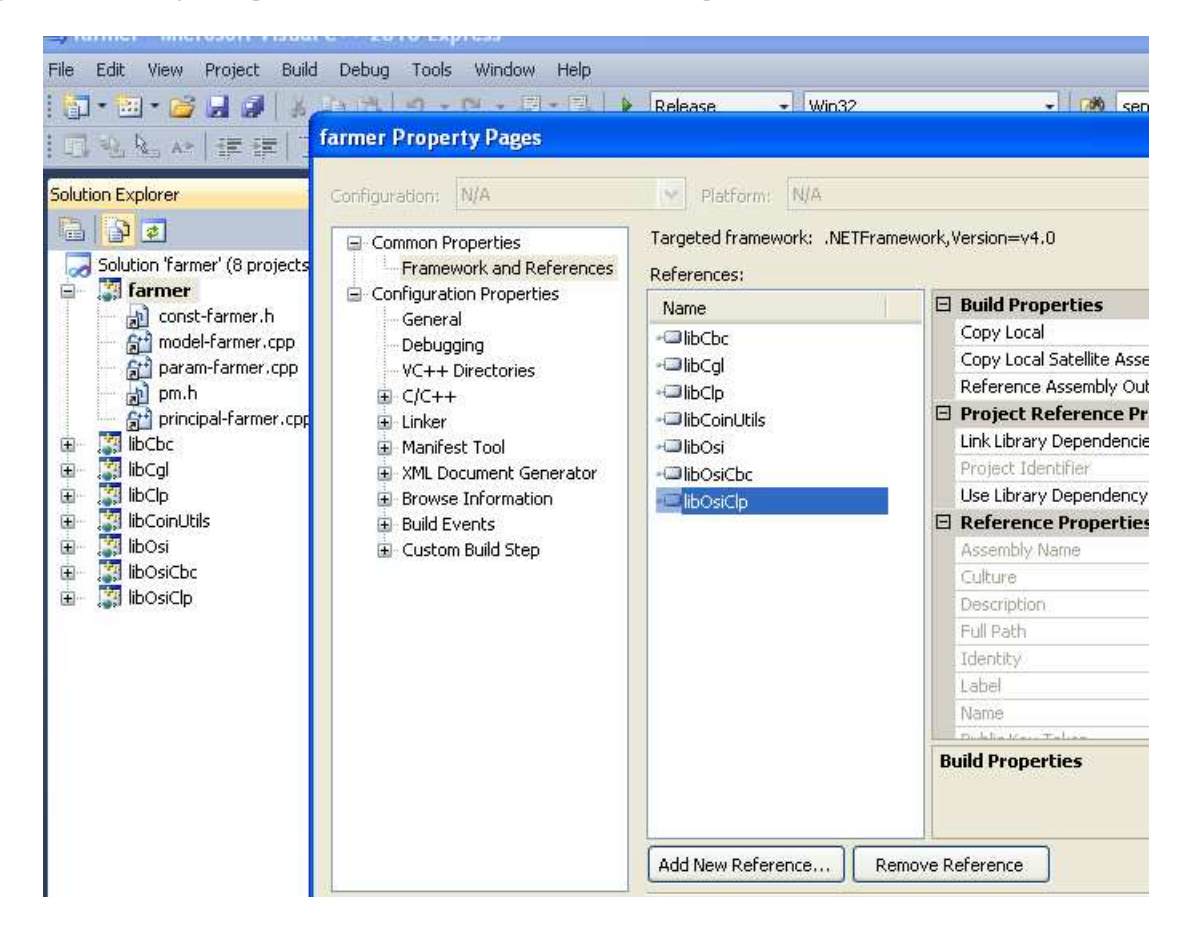

Finally, click on Aplicar button and on Aceptar button to go to the start project screen.

Now you must modify some properties of your solution (executable). To do it, click on the right button over the icon beside Solution `farmer' (8 projects), and select the last option, Properties. In the left screen, select Startup Project in the Common Properties, and in the right screen click on Single startup project to select *farmer* project. After this, click on Aplicar button.

| 💐 farmer - Microsoft Vi                           | sual C++ 2010 Express                      |                                               |           |  |  |  |  |
|---------------------------------------------------|--------------------------------------------|-----------------------------------------------|-----------|--|--|--|--|
| File Edit View Project                            | Build Debug Tools Window I                 | Help                                          |           |  |  |  |  |
| : 🔂 • 🖾 • 💕 🖬 🥔                                   | 18日間 ち・ロ・国・                                | 📖 🕨 Release 🛛 🔸 Win32                         | 👻 🔯 sense |  |  |  |  |
| 日本人は日                                             | Solution 'farmer' Property Pa              | ges                                           |           |  |  |  |  |
| Solution Explorer                                 | Configuration: N/A                         | Platform: N/A                                 | Conl      |  |  |  |  |
| Solution 'farmer' (8 pr<br>Farmer Startup Project |                                            | O Current selection<br>Single startup project |           |  |  |  |  |
| and const-farmer.                                 | Project Dependencies<br>Debug Source Files | farmer 💌                                      |           |  |  |  |  |
| - 🛱 param-farmer                                  | Configuration Properties                   | O Multiple startup projects:                  |           |  |  |  |  |
| pm.h                                              | 100000 1000 1000                           | Project                                       | Action    |  |  |  |  |
| E IbCbc                                           |                                            | farmer                                        | None      |  |  |  |  |
| 🕀 🎆 libCgl                                        |                                            | libCbc                                        | None      |  |  |  |  |
| 🕀 🎆 libClp                                        |                                            | libCgl                                        | None      |  |  |  |  |
| 🗉 – 🎇 libCoinUtils                                |                                            | lib Cla                                       | Nees      |  |  |  |  |

Then, to set the Project Dependences, select in the right hand screen farmer as project, and click on all the projects given below. Finally, click on Aplicar button and then, on Aceptar button.

| 😫 farmer - Microsoft Visual C++ 2010 Express                                                                                                    |                                                                                                    |
|----------------------------------------------------------------------------------------------------|----------------------------------------------------------------------------------------------------|
| File Edit View Project Build Debug Tools Window I                                                                                                    | Help                                                                                                    |
| - 🗐 • 🗐 • 🖉 🛃 🛃 🛔 🍇 🛍 🖄 • 🕅 • 🕅 •                                                                                                    | 💷 🕨 Release 🔹 Win32 🔹 🙆                                                                                                    |
| こ 名 を 年 「 Solution 'farmer' Property Pa                                                                                                    | ges                                                                                                    |
| Solution Explorer Configuration: N/A                                                                                                    | Platform: N/A                                                                                                    |
| Solution 'farmer' (8 pr         farmer         garam-farmer         garam-farmer <tr< td=""><td>Project:<br/>farmer<br/>Depends on:<br/>Depends on:<br/>Depends</td></tr<> | Project:<br>farmer<br>Depends on:<br>Depends on:<br>Depends |

Before running the solution (executable), select in the Tools window, Settings and Expert Settings.

| 💐 farmer - Microsoft Visual C++ 201 | 0 Ex  | press                                |   |                                                                                                    |  |  |
|-------------------------------------|-------|--------------------------------------|---|----------------------------------------------------------------------------------------------------|--|--|
| File Edit View Project Build Debug  | Tools | Window Help                          |   |                                                                                                    |  |  |
| : 🔂 • 📴 • 🎽 📕 🥔   🖇 🐴 🖽             |       | Attach to Process Ctrl+Alt+P         | Ī | 🔹 🌁 sense                                                                                                |  |  |
| 1688.41使使12210                      |       | Code Snippets Manager Ctrl+K, Ctrl+B |   |                                                                                                    |  |  |
| Solution Explorer 🗾 🔻 🖡             |       | Choose Toolbox Items                 |   |                                                                                                    |  |  |
|                                     |       | Extension Manager                    | Ē | → 🍫 param(double *, «                                                                                    |  |  |
| Solution 'farmer' (8 projects)      |       | Error Lookup                         |   | incipal-farmer.cpp                                                                                       |  |  |
| Iarmer                              |       | ILDasm                               | P | M. Araceli Garín. All rights<br>eproduced, modified or transmitted<br>ior written permission of the auth |  |  |
| model-farmer.cpp                    |       | Visual Studio Command Prompt         |   |                                                                                                    |  |  |
| param-farmer.cpp                    |       | External Tools                       |   |                                                                                                    |  |  |
| 👘 👸 pm.n<br>🚽 principal-farmer.cpp  |       | Settings                             |   | Basic Settings                                                                                           |  |  |
| 🗈 📑 libCbc                          |       | Customize                            |   | ✓ Expert Settings                                                                                        |  |  |
| 🕀 🖓 libCgl<br>🕀 🎦 libClo            |       | Options                              |   | Reset                                                                                                    |  |  |

Now you can compile and link your code, i.e. you can build the solution, *farmer.sln*. To do it, in the start screen, click on Build and then, on Build Solution.

| 💐 farmer - Microsoft V   | isual | C++ 2010 Exp      | ress   |             |                                                    |                               |
|--------------------------|-------|-------------------|--------|-------------|----------------------------------------------------|-------------------------------|
| File Edit View Project   | Build | Debug Tools       | Window | Help        |                                                    |                               |
| i 🛅 • 🖾 • 📂 🔒 🥔          | ₩     | Build Solution    |        | F7          | - Win32                                            | - 🏄                           |
| I 🖪 🔍 📐 🔺 👍 🛔            |       | Rebuild Solution  |        | Ctrl+Alt+F7 |                                                    |                               |
|                          |       | Clean Solution    |        |             |                                                    |                               |
| Solution Explorer        |       | Build Selection   |        |             |                                                    |                               |
|                          |       | Rebuild Selection |        |             |                                                    | -                             |
| Solution 'farmer' (8 pro |       | Clean Selection   |        |             | on of the code principa<br>Gloria Pérez and M. Ara | l-farmer.cpp<br>celi Garín. A |
| 📕 🦾 🛄 const-farmer H     |       |                   |        |             | his code may be percedu                            | and modified                  |

If all went fine, you obtain 0 errors, and the Solution (executable) has been built. This information appears in the bottom of the screen. The screen look likes this:

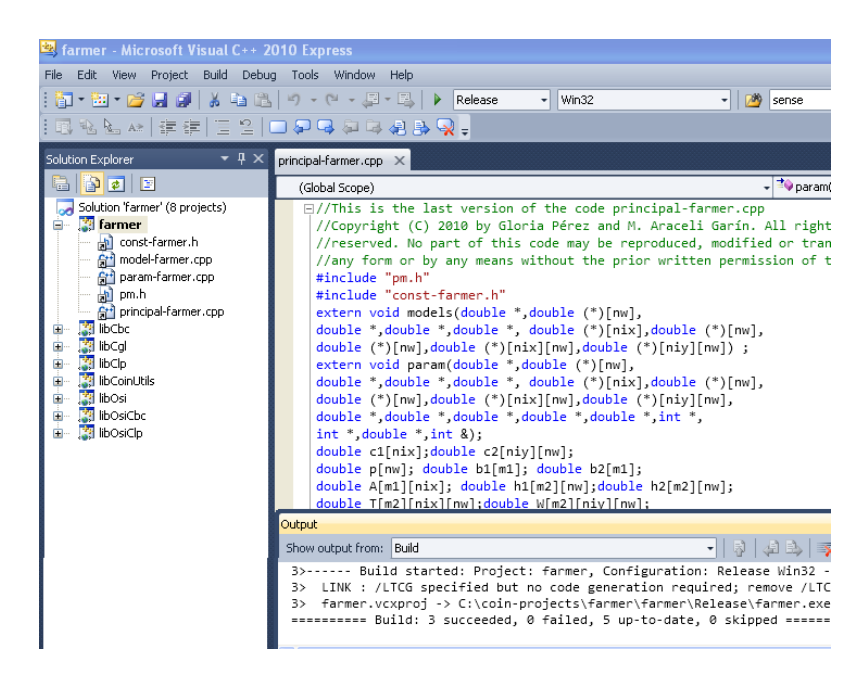

To run the solution and get the output file, go to the start screen and click on Debug, and then on Start without Debugging, in a screen like this:

| 💐 farmer - Microsoft Visual    | 6++ Z      | 010 Express             |              |                                                     |
|--------------------------------|------------|-------------------------|--------------|-----------------------------------------------------|
| File Edit View Project Build   | Debu       | g Tools Window Help     |              | <br>                                                |
| 1 🛐 • 🛅 • 🗃 📓 🚳 🔺 🕹            |            | Windows                 |              | Win32 +                                             |
| [□池函AN] 建建口                    |            | Start Debugging         | F5           |                                                     |
| Solution Evolorer              |            | Start Without Debugging | Ctrl+F5      |                                                     |
|                                |            | Attach to Process       | Chill Albu E |                                                     |
| Solution 'farmer' (8 projects) | <b>S</b> I | Step Into               | F11          | the code principal-farme<br>Pérez and M. Araceli Ga |
| 🚽 🚮 const-farmer.h             | <b>C</b> = | Step Over               | F10          | de may be reproduced, mo                            |

After that, you get a black screen and the output files *resul-farmer.dat*, *output-models.dat* and *output-param.dat* have been generated in your working directory.

```
    C:WWNDOWS\system32\cmd.exe
    Coin0506I Presolve 10 (-3) rows, 21 (0) columns and 30 (-3) elements
    Clp0006I 0 Obj 0 Primal inf 993.333 (7) Dual inf 1795 (12)
    Clp0006I 12 Obj -108390
    Coin0511 After Postsolve, objective -108390, infeasibilities - dual 0 (0), primal 0 (0)
    Clp0006I 0 Obj 0 Primal inf 729.907 (6) Dual inf 703.991 (12)
    Clp0006I 13 Obj -108390
    Clp0006I 0 Obj 10 Primal inf 729.907 (6) Dual inf 703.991 (12)
    Clp0006I 0 Obj 108900 Primal inf 48 (1) Dual inf 366 (12)
    Clp0006I 0 Obj 108900 Primal inf 48 (1) Dual inf 366 (12)
    Clp0006I 0 Obj 108900 Primal inf 48 (1) Dual inf 366 (12)
    Clp0006I I Integer solution of -108390 found after 0 iterations and 0 nodes (0.00 seconds)
    Chc0004I Integer solution of -108390 found after 0 iterations and 0 nodes (0.00 seconds)
    Chc0005I Maximum depth 0, 0 variables fixed on reduced cost
    Clp0006I 9 Obj -108390
    Clp0006I 9 Obj -108390
    Clp0006I 9 Obj -108390
    Clp0006I 9 Obj -108390
    Clp0006I 9 Obj 108900 Primal inf 48 (1) Dual inf 366 (12)
    Clp0006I 9 Obj 108900 Primal inf 48 (1) Dual inf 366 (12)
    Clp0006I 9 Obj -108390
    Chc0004I Integer solution of -108390 found after 0 iterations and 0 nodes (0.00 seconds)
    Chc0005I Maximum depth 0, 0 variables fixed on reduced cost
    Clp0006I 9 Obj -108390
    Clp0006I 9 Obj -108390
    Clp0006I 9 Obj -008390
    Clp0006I 9 Obj -108390
    Clp0006I 9 Obj -108390
    Clp0006I 9 Obj -108390
    Clp0006I 9 Obj -108390
    Clp0006I 9 Obj -108390
    Clp0006I 9 Obj -108390
    Clp0006I 0 Optimal - objective value -108390
    Clp0006I 0 Optimal - objective value -108390
    Clp0006I 0ptimal - objective value -108390
    Clp0006I 0ptimal - objectiv
```

#### 5. Basic installation under UNIX-like systems

Again, the first step is to download the code of COIN-OR. For doing it, you must click on Download/Use in the left hand side of the home page <a href="http://www.coin-or.org">http://www.coin-or.org</a>. Then in the second Section tittled Source Code, you must click on <a href="http://www.coin-or.org">http://www.coin-or.org</a>. Then in the second Section tittled Source Code, you must click on <a href="http://www.coin-or.org">http://www.coin-or.org</a>. Then in the second Section tittled Source Code, you must click on <a href="http://www.coin-or.org">http://www.coin-or.org</a>. Then in the second Section tittled Source Code, you must click on <a href="http://www.coin-or.org/localil-1.4.0.tgz">http://www.coin-or.org</a>. Then in the second Section tittled Source Code, you must click on <a href="http://www.coin-or.org/localil-1.4.0.tgz">http://www.coin-or.org/localil-1.4.0.tgz</a>. Alternatively, you can go directly to the home page for this version, <a href="http://www.coin-or.org/download/source/CoinAll/CoinAll-1.4.0.tgz">http://www.coin-or.org/download/source/CoinAll/CoinAll-1.4.0.tgz</a>. Alternatively, you can go directly to the home page for this version, <a href="http://www.coin-or.org/download/source/CoinAll/CoinAll-1.4.0.tgz">http://www.coin-or.org/download/source/CoinAll/CoinAll-1.4.0.tgz</a>. This project will only build in Unix-like environments using the GNU autotools. The compiler gcc v4.1 at least will be needed. After downloading the tarball you must extract the code, for example, with

#### \$ tar xzvf CoinAll-1.4.0.tgz

Also you can create a subdirectory, for example named CoinAll and then, by clicking on the right button over the .tgz, extract the code into. Then, go to the directory that you just downloaded or extracted (in our case, CoinAll) and type the following script

\$ ./configure COIN\_SKIP\_PROJECTS=`Smi Alps Bcp Bcps Blis Thirdparty SYMPHONY'

With this script, the projects between ` and ' are not installed. They are not needed for solving linear and/or integer problems.

If everything went fine, you will see at the end of the output

"Main configuration of CoinAll successful"

In the directory where you ran the configure script, you must install the code. To do it, you type

#### \$ make install

After this, you will find the executables, libraries and header files in the "bin", "lib" and "include" subdirectories, respectively. Now you can compile and link your source code with the COIN-OR solvers.

#### 6. Linking your code with COIN-OR and running the executable under Linux

Assume that you have downloaded the COIN sources in the directory CoinAll and you have run configure, make and make install obtaining a set of packages, each one in a subdirectory, libraries in subdirectory /lib and include files in subdirectory /include.

For most COIN packages the main directory contains an example subdirectory. Assuming that this is the case for the package Cbc, the directory CoinAll/Cbc/Examples contains a Makefile that has been adapted to your system, see Appendix B for Makefile modified.

Copy this Makefile in your working directory where you have edited your own code, i.e. the files *const-farmer.h, model-farmer.cpp, param-farmer.cpp, principal-farmer.cpp* and *pm.h.* In order to modify this Makefile to compile your own code, you only have to change some things. Edit the Makefile, and where you put the name of the executable, which in the example is "driver" now you must write a name for our executable, for example "farmer". You must change a set of sentences that you can look in the Makefile given in Appendix B.

From the prompt of your working directory, type

\$ make -k farmer

to compile and link the code. If all went fine, an executable named farmer exists in your directory. To run it, you must type

#### \$ ./farmer

Again, if all went fine you will see at the end of the output,

Cbc0035I Maximum depth 0, 0 variables fixed on reduced cost Clp0006I 0 Obj 0 Primal inf 729.907 (6) Dual inf 703.991 (12) Clp0006I 15 Obj -108390 Clp0000I Optimal - objective value -108390 Clp0000I Optimal - objective value -108390

Also in your directory, now there exists a new file, *resul-farmer.dat*, with the output of the execution, see Appendix C. The files *output-models.dat* and *output-param.dat* have also been generated in your working directory.

You can also use an editor like emacs, that allows you to compile  $C_{++}$  code moreover than latex code. In this case, to run the executable, you can do it from the prompt of the working directory where the executable is.

#### 7. Appendix A

#### 7.1 File const-farmer.h

//This is the last version of the code const-farmer.h

//Copyright (C) 2010 by Gloria Pérez and M. Araceli Garín. All rights reserved. No part of this code may be reproduced, //modified or transmitted, in any form or by any means without the prior written permission of the authors. //Integer constants which define the dimensions of the stochastic version of the farmer' problem. //Model (1.5), pp.11, Birge and Louveaux (1997) //Number of scenarios #define nw 3 //Number of first stage continuos variables #define nix 3 //Number of second stage continuos variables **#define** niv 6 //Number of first stage constraints #define m1 1 //Number of second stage constraints #define m2 4 //Number of variables and constraints of the whole problem #define ncols nix+niy\*nw #define nrows m1+m2\*nw #define nelement m1\*nix+m2\*(nix+niy)\*nw

#### 7.2 File *pm.h*

//This is the last version of the code pm.h //Copyright (C) 2010 by Gloria Pérez and M. Araceli Garín. All rights reserved. No part of this code may be reproduced, //modified or transmitted, in any form or by any means without the prior written permission of the authors. #include <string.h> #include <stdlib.h> #include <math.h> #include <assert.h> #include <stdio.h> #include <iostream> #include <fstream> using namespace std; #include <cstdlib> #include "ClpSimplex.hpp" #include "CoinHelperFunctions.hpp" #include "CoinTime.hpp" #include "CoinBuild.hpp" #include "CoinModel.hpp" #include "OsiClpSolverInterface.hpp" #include "CbcModel.hpp' #include "CoinPackedMatrix.hpp" #include "CglKnapsackCover.hpp" #include "OsiCuts.hpp' #include "CglClique.hpp" #include "CglGomory.hpp" #include "CglProbing.hpp"

#### 7.3 File model-farmer.cpp

```
double A[m1][nix], double h1[m2][nw],
            double h2[m2][nw],double T[m2][nix][nw],
            double W[m2][niy][nw])
//Model coefficients of farmer' problem. Birge and Louveaux(1997),pp.4-15
{
   int i,iomega;
//weights p
  for (iomega=0; iomega<nw; iomega++) p[iomega]=1.0/(1.0*nw);
//obj coefficients c1,c2
   c1[0]=150.;
   c1[1]=230.;
   c1[2]=260.;
//obj coeficientes WITHOUT weigths
  for (iomega=0;iomega<nw;iomega++)</pre>
  c2[0][iomega]=238.;
  c2[1][iomega]=210.;
  c2[2][iomega]=-170.;
  c2[3][iomega]=-150.;
  c2[4][iomega]=-36.;
  c2[5][iomega]=-10.;
//left and right hand sides: b1,b2, h1 and h2
    b1[0]=-1e31;
    b2[0]=500;
    for (iomega=0;iomega<nw;iomega++)</pre>
    {
          h1[0][iomega]=-1e31; h2[0][iomega]=-200.;
          h1[1][iomega]=-1e31; h2[1][iomega]=-240.;
    h1[2][iomega]=-12000.; h2[2][iomega]=0.0;
          h1[3][iomega]=0.; h2[3][iomega]=6000.0;
         }
//matrix A, x variables
  for (i=0;i<nix;i++) A[0][i]=1.0;
// matrices T and W
     //scenario 1
     iomega=0;
// T[j-1][i-1][iomega]: j=1,m2;i=1,nix;iomega=1,nw
T[0][0][iomega]=-3.;T[0][1][iomega]=0.; T[0][2][iomega]=0.; //equation 1
T[1][0][iomega]=0.; T[1][1][iomega]=-3.6; T[1][2][iomega]=0.;//equation 2
T[2][0][iomega]=0.; T[2][1][iomega]=0.; T[2][2][iomega]=-24.;//equation 3
T[3][0][iomega]=0.; T[3][1][iomega]=0.; T[3][2][iomega]=0.; //equation 4
//W[j-1][i-1][iomega]:j=1,m2;i=1,niy;iomega=1,nw
          //equation 1
          W[0][0][iomega]=-1.;//y_1
          W[0][1][iomega]=0.;//y_2
          W[0][2][iomega]=1.;//w_1
          W[0][3][iomega]=0.;//w_2
          W[0][4][iomega]=0.;//w_3
          W[0][5][iomega]=0.;//w_4
          //equation 2
          W[1][0][iomega]=0.;
          W[1][1][iomega]=-1.;
          W[1][2][iomega]=0.;
          W[1][3][iomega]=1.;
          W[1][4][iomega]=0.;
          W[1][5][iomega]=0.;
          //equation 3
          W[2][0][iomega]=0.;
          W[2][1][iomega]=0.;
          W[2][2][iomega]=0.;
```

```
W[2][3][iomega]=0.;
          W[2][4][iomega]=1.;
          W[2][5][iomega]=1.;
          //equation 4
          W[3][0][iomega]=0.;
          W[3][1][iomega]=0.;
          W[3][2][iomega]=0.;
          W[3][3][iomega]=0.;
          W[3][4][iomega]=1.;
          W[3][5][iomega]=0;
//*****
                                 *****
     //scenario 2
     iomega=1;
//******
           *****
// T[j-1][i-1][iomega]: j=1,m2;i=1,nix;iomega=1,nw
T[0][0][iomega]=-2.5; T[0][1][iomega]=0.; T[0][2][iomega]=0.; //equation 1
T[1][0][iomega]=0.; T[1][1][iomega]=-3.; T[1][2][iomega]=0.; //equation 2
T[2][0][iomega]=0.; T[2][1][iomega]=0.; T[2][2][iomega]=-20.; //equation 3
T[3][0][iomega]=0.; T[3][1][iomega]=0.; T[3][2][iomega]=0.; //equation 4
//W[j-1][i-1][iomega]:j=1,m2;i=1,niy;iomega=1,nw
          //equation 1
          W[0][0][iomega]=-1.;//y_1
          W[0][1][iomega]=0.;//y_2
          W[0][2][iomega]=1.;//w_1
          W[0][3][iomega]=0.;//w_2
          W[0][4][iomega]=0.;//w_3
          W[0][5][iomega]=0.;//w_4
          //equation 2
          W[1][0][iomega]=0.;
          W[1][1][iomega]=-1.;
          W[1][2][iomega]=0.;
          W[1][3][iomega]=1.;
          W[1][4][iomega]=0.;
          W[1][5][iomega]=0.;
          //equation 3
          W[2][0][iomega]=0.;
          W[2][1][iomega]=0.;
          W[2][2][iomega]=0.;
          W[2][3][iomega]=0.;
          W[2][4][iomega]=1.;
          W[2][5][iomega]=1.;
          //equation 4
          W[3][0][iomega]=0.;
          W[3][1][iomega]=0.;
          W[3][2][iomega]=0.;
          W[3][3][iomega]=0.;
          W[3][4][iomega]=1.;
          W[3][5][iomega]=0;
         //scenario 3
     iomega=2;
//T[j-1][i-1][iomega]: j=1,m2;i=1,nix;iomega=1,nw
T[0][0][iomega]=-2.; T[0][1][iomega]=0.; T[0][2][iomega]=0.;
//equation 1
T[1][0][iomega]=0.; T[1][1][iomega]=-2.4; T[1][2][iomega]=0.; //equation 2
T[2][0][iomega]=0.; T[2][1][iomega]=0.; T[2][2][iomega]=-16.; //equation 3
T[3][0][iomega]=0.; T[3][1][iomega]=0.; T[3][2][iomega]=0.; //equation 4
//W[j-1][i-1][iomega]:j=1,m2;i=1,niy;iomega=1,nw
          //equation 1
          W[0][0][iomega]=-1.;//y_1
          W[0][1][iomega]=0.;//y_2
          W[0][2][iomega]=1.;//w_1
          W[0][3][iomega]=0.;//w_2
```

```
W[0][4][iomega]=0.;//w 3
W[0][5][iomega]=0.;//w_4
//equation 2
W[1][0][iomega]=0.;
W[1][1][iomega]=-1.;
W[1][2][iomega]=0.;
W[1][3][iomega]=1.;
W[1][4][iomega]=0.;
W[1][5][iomega]=0.;
//equation 3
W[2][0][iomega]=0.;
W[2][1][iomega]=0.;
W[2][2][iomega]=0.;
W[2][3][iomega]=0.;
W[2][4][iomega]=1.;
W[2][5][iomega]=1.;
//equation 4
W[3][0][iomega]=0.;
W[3][1][iomega]=0.;
W[3][2][iomega]=0.;
W[3][3][iomega]=0.;
W[3][4][iomega]=1.;
W[3][5][iomega]=0.;
```

7.4 File param-farmer.cpp

```
//This is the last version of the code param-farmer.cpp
//Copyright (C) 2010 by Gloria Pérez and M. Araceli Garín. All rights reserved.
//No part of this code may be reproduced, modified or transmitted, in any form or by any means without the prior written
//permission of the authors.
#include "pm.h"
#include "const-farmer.h"
   void param(double c1[nix],double c2[niy][nw],
   double p[nw], double b1[m1], double b2[m1], double A[m1][nix],
   double h1[m2][nw], double h2[m2][nw], double T[m2][nix][nw],
   double W[m2][niy][nw], double dobj[ncols],double drowlo[nrows],
   double drowup[nrows],double dcollo[ncols],double dcolup[ncols],
   int nrowindx[nelement],int mcolindx[nelement],
         double dels[nelement],int &nocero)
{
 int Newnelement=0; int Newnrows=0; int Newncols=0;
 int i,iomega,j;
//Matrix A: first stage matrix coefficients
   if(m1!=0)
    for (j=0;j<m1;j++)
    {
   for (i=0;i<nix;i++)</pre>
    dels[Newnelement]=A[j][i];
    mcolindx[Newnelement]=i;
   dobj[mcolindx[Newnelement]]=c1[i];
   dcollo[mcolindx[Newnelement]]=0.;
   dcolup[mcolindx[Newnelement]]=1e31;
   nrowindx[Newnelement]=j;
           Newnelement++;
           ł
    drowlo[Newnrows]=b1[j];
   drowup[Newnrows]=b2[j];
    Newnrows++;
                  }
```

```
}
        Newncols=nix;
//Matrices T and W: second stage matrix coefficients
// x-variables, Matrix T
if(m2!=0){
   for (iomega=0;iomega<nw;iomega++)
         {
    for (j=0;j<m2;j++)
    for (i=0;i<nix;i++)
    {
    dels[Newnelement]=T[j][i][iomega];
    mcolindx[Newnelement]=i;
    nrowindx[Newnelement]=Newnrows;
    dobj[mcolindx[Newnelement]]=c1[i];
    dcollo[mcolindx[Newnelement]]=0.;
    dcolup[mcolindx[Newnelement]]=1e31;
    Newnelement++;
                 }
// y-variables, Matrix W
    for (i=0;i<niy;i++)</pre>
    dels[Newnelement]=W[j][i][iomega];
    mcolindx[Newnelement]=Newncols+i;
    nrowindx[Newnelement]=Newnrows;
    dobj[mcolindx[Newnelement]]=c2[i][iomega]*p[iomega];
    dcollo[mcolindx[Newnelement]]=0.;
    dcolup[mcolindx[Newnelement]]=1e31;
                 Newnelement++;
          }
         drowlo[Newnrows]=h1[j][iomega];
         drowup[Newnrows]=h2[j][iomega];
        Newnrows++; //Total constraints
          ł
    Newncols=Newncols+niy; //Total variables
         }
}
  nocero=Newnelement; //Total nonzero elements
```

7.5 File principal-farmer.cpp

```
//This is the last version of the code principal-farmer.cpp
//Copyright (C) 2010 by Gloria Pérez and M. Araceli Garín. All rights reserved.
//No part of this code may be reproduced, modified or transmitted, in any form or by any means without the prior written
//permission of the authors.
#include "pm.h"
#include "const-farmer.h"
   extern void models(double *,double (*)[nw],
   double *,double *, double (*)[nix],double (*)[nw],
   double (*)[nw],double (*)[nix][nw],double (*)[niy][nw]);
   extern void param(double *,double (*)[nw],
   double *,double *, double (*)[nix],double (*)[nw],
   double (*)[nw],double (*)[nix][nw],double (*)[niy][nw],
   double *,double *,double *,double *,int *,
   int *,double *,int &);
     double c1[nix];double c2[niy][nw];
     double p[nw]; double b1[m1]; double b2[m1];
     double A[m1][nix]; double h1[m2][nw];double h2[m2][nw];
     double T[m2][nix][nw];double W[m2][niy][nw];
           double drowlo[nrows]; double dcollo[ncols];
```

double drowup[nrows]; double dcolup[ncols]; double dobj[ncols],dels[nelement]; int mcolindx[nelement]; int nrowindx[nelement]; int main() { ofstream results("resul-farmer.dat"); //output file int i,iomega,j,nocero; double tiempo1, tiempo0, tiempo01; double p[nw]; results<<"Farmer' Problem: OUTPUT \n"; //STEP 0. MODEL GENERATION tiempo0=CoinCpuTime(); results<<"CPU time for loading data model "<<CoinCpuTime()<<"\n"; models(c1,c2,p,b1,b2,A,h1,h2,T,W); //STEP 1. INTRODUCTION OF THE COEFFICIENTS IN THE ARRAYS OF COIN nocero=0: param(c1,c2,p,b1,b2,A,h1,h2,T,W,dobj,drowlo, drowup,dcollo,dcolup,nrowindx,mcolindx,dels,nocero); //STEP 2. DEFINE THE MODEL IN COIN-OR //without using interface (OSIClpSolverinterface) // ClpSimplex \*sol1; sol1=new ClpSimplex; //or alternatively, by using interface OsiClpSolverInterface sol1; //Load the matrix coefficients by indices or alternatively, you can //read the data from a .mps file // In this case you do not need models and param functions // sol1.readMps("model-farmer.mps"); CoinPackedMatrix AA(true,nrowindx,mcolindx,dels,nocero); sol1.loadProblem(AA,dcollo,dcolup,dobj,drowlo,drowup); results<<"CPU time: input COIN "<<CoinCpuTime()<<"\n"; tiempo01=CoinCpuTime(); results<<"Number of variables:"<<sol1.getNumCols()<<"\n"; results<<"Number of constraints:"<<sol1.getNumRows()<<"\n"; results<<"Number of nonzero elements:"<<nocero<<"\n"; double dens=(nelement\*100.0)/((ncols\*1.0)\*(nrows\*1.0)); results<<"Matrix density:"<<dens<<"\n"; //Set max(-1), min(1) or without objective function (0); sol1.setObjSense(1); //WRITE DATA in mps file sol1.writeMps("model-farmer"); //STEP 3. OBTAINING OPTIMAL LINEAR SOLUTION AND INITIALIZATION OF CBC //SOLVER //Add the set of integer variables. For example the first stage //variables int setInt[nix]; for(i=0;i<nix;i++) setInt[i]=i;</pre> for(i=0;i<nix;i++) sol1.setInteger(setInt[i]);</pre> CbcModel pm1(sol1); //OBTAINING A LINEAR SOLUTION sol1.initialSolve(); if(sol1.isProvenPrimalInfeasible()){results<<"The linear problem is infeasible "<<"\n"; goto 1969;} if(!sol1.isProvenOptimal()){results<<" The optimum is not found"<<"\n"; 18

```
goto 1969;}
      //-zlp, since it is a minimization model
results<<"Optimal Linear solution with COIN:"<<-sol1.getObjValue()<< "\n";
          results << " First stage variables x** \n";
          for (j=0;j<nix;j++) results<< sol1.getColSolution()[j]<< " ";</pre>
                   results<<"\n ";
                   results<<" Second stage variables y** \n";
                   for (iomega=0;iomega<nw;iomega++){</pre>
                   results<<"Scenario "<<iomega+1<<"\n";
                   for (j=0;j<niy;j++) results<< sol1.getColSolution()[nix+iomega*niy+j]<< " ";
                   results<<"\n ";
                   }
// OBTAINING AN OPTIMAL MIXED-INTEGER SOLUTION
         pm1.branchAndBound();
if(pm1.getBestPossibleObjValue()>1e31){results<<"MIP Unbounded";
                  goto 1969;}
if(!pm1.isProvenOptimal()){results<<" The optimum is not found";</pre>
                  goto 1969;}
//-pm1.getColSolution()[j], since it is a minimization model
results<<"Optimal mixed-integer solution with COIN:"<<pre>pm1.getObjValue()<<"\n";</pre>
results<<" First stage variables x** \n";
         for (j=0;j<nix;j++) results<< pm1.getColSolution()[j]<< " ";</pre>
                   results<<"\n ";
                   results<<" Second stage variables y** \n";
   for (iomega=0;iomega<nw;iomega++){</pre>
                   results<<"Scenario "<<iomega+1<<"\n";
         for (j=0;j<niy;j++) results<< pm1.getColSolution()[nix+iomega*niy+j]<< " ";
                   results<<"\n ";
                   }
         results<<"CPU time: output COIN "<<CoinCpuTime()<<"\n";
                                   results<<"**********
         tiempo1=CoinCpuTime();
                                                                     **********\n":
         results<<"TOTAL Time COIN: "<<tiempo1-tiempo01<<"\n";
1969: results.close();
          return 0;}
//visual c++ version
#include "model-farmer.cpp"
#include "param-farmer.cpp"
```

8. Appendix B. File Makefile

# Copyright (C) 2006 International Business Machines and others.

# All Rights Reserved.

# This file is distributed under the Common Public License.

# \$Id: Makefile.in 726 2006-04-17 04:16:00Z andreasw \$

\*\*\*\*\*

# You can modify this example makefile to fit for your own program. #

# Usually, you only need to change the five CHANGEME entries below. #

\*\*\*\*\*

# To compile other examples, either changed the following line, or

# add the argument DRIVER=problem\_name to make

DRIVER = farmer

# CHANGEME: This should be the name of your executable

EXE = (DRIVER)

# CHANGEME: Here is the name of all object files corresponding to the source

# code that you wrote in order to define the problem statement

#OBJS = \$(DRIVER).o

OBJS= principal-farmer.o \

model-farmer.o param-farmer.o # CHANGEME: Additional libraries ADDLIBS = -D.# CHANGEME: Additional flags for compilation (e.g., include flags) ADDINCFLAGS =-I. # CHANGEME: Directory to the sources for the (example) problem definition # files SRCDIR = /home/coin-projects. \*\*\*\*\* # Usually, you don't have to change anything below. Note that if you # # change certain compiler options, you might have to recompile the # # COIN package. \*\*\*\*\* # C++ Compiler command CXX = g++# C++ Compiler options CXXFLAGS = -O3 -fomit-frame-pointer -pipe -DNDEBUG -pedantic-errors -Wimplicit -Wparentheses -Wreturn-type -Wcastqual -Wall -Wpointer-arith -Wwrite-strings -Wconversion # additional C++ Compiler options for linking CXXLINKFLAGS = -Wl,--rpath -Wl,/home/CoinAll/lib # C Compiler command CC = gcc# C Compiler options CFLAGS = -O3 -fomit-frame-pointer -pipe -DNDEBUG -pedantic-errors -Wimplicit -Wparentheses -Wsequence-point -Wreturntype -Wcast-qual -Wall # Directory with COIN header files COININCDIR = /home/CoinAll/include # Directory with COIN libraries COINLIBDIR = /home/CoinAll/lib # Libraries necessary to link with Clp LIBS = -L\$(COINLIBDIR) -lCbc -lCgl -lOsiClp -lOsi -lClp -lCoinUtils \ -lm \ `cat \$(COINLIBDIR)/cgl\_addlibs.txt` \ `cat \$(COINLIBDIR)/clp\_addlibs.txt` \ `cat \$(COINLIBDIR)/coinutils\_addlibs.txt` #LIBS = -L\$(COINLIBDIR) -lClp -lCoinUtils \ #-lm `cat \$(COINLIBDIR)/coinutils\_addlibs.txt` # Necessary Include dirs (we use the CYGPATH\_W variables to allow # compilation with Windows compilers) INCL = -I`\$(CYGPATH\_W) \$(COININCDIR)` \$(ADDINCFLAGS) # The following is necessary under cygwin, if native compilers are used  $CYGPATH_W = echo$ # Here we list all possible generated objects or executables to delete them CLEANFILES =  $\setminus$ addBits.o addBits \ addColumns.o addColumns \ addRows.o addRows \ decompose.o decompose  $\setminus$ defaults.o defaults \ driver2.0 driver2 \ driver.o driver \ driverC.o driverC  $\setminus$ dualCuts.o dualCuts \ ekk.o ekk \ ekk\_interface.o ekk\_interface \ hello.o hello \

20

makeDual.o makeDual \ minimum.o minimum \ network.o network \ piece.o piece \ rowColumn.o rowColumn  $\setminus$ sprint2.0 sprint2  $\setminus$ sprint.o sprint  $\$ testBarrier.o testBarrier \ testBasis.o testBasis \ testGub2.o testGub2 \ testGub.o testGub  $\setminus$ testQP.o testQP  $\setminus$ useVolume.o useVolume all: \$(EXE) .SUFFIXES: .cpp .c .o .obj \$(EXE): \$(OBJS) bla=;\ for file in \$(OBJS); do bla="\$\$bla `\$(CYGPATH\_W) \$\$file`"; done; \ \$(CXX) \$(CXXLINKFLAGS) \$(CXXFLAGS) -o \$@ \$\$bla \$(ADDLIBS) \$(LIBS) clean: rm -rf \$(CLEANFILES) .cpp.o:  $(CXX) (CXXFLAGS) (INCL) -c -o @ `test -f '$<' <math display="inline">\parallel$  echo '\$(SRCDIR)/'`\$< .cpp.obj: \$(CXX) \$(CXXFLAGS) \$(INCL) -c -o \$@`if test -f '\$<'; then \$(CYGPATH\_W) '\$<'; else \$(CYGPATH\_W) '\$(SRCDIR)/\$<'; fi` .c.o: (CC) (CFLAGS) (INCL) -c -o @ test -f '<' || echo '(SRCDIR)/' <<.c.obj: \$(CC) \$(CFLAGS) \$(INCL) -c -o \$@ `if test -f '\$<'; then \$(CYGPATH\_W) '\$<'; else \$(CYGPATH\_W) '\$(SRCDIR)/\$<'; fi`

### 9. Appendix C. File resul-farmer.dat

| Farmer' Problem: OUTPUT                         |
|-------------------------------------------------|
| CPU time for loading data model 0               |
| CPU time: input COIN 0                          |
| Number of variables:21                          |
| Number of constraints:13                        |
| Number of nonzero elements:111                  |
| Matrix density:39.5714                          |
| Optimal Linear solution with COIN:108390        |
| First stage variables x**                       |
| 170 80 250                                      |
| Second stage variables y**                      |
| Scenario 1                                      |
| 0 0 310 48 6000 0                               |
| Scenario 2                                      |
| 0 0 225 0 5000 0                                |
| Scenario 3                                      |
| 0 48 140 0 4000 0                               |
| *************                                   |
| Optimal mixed-integer solution with COIN:108390 |
| First stage variables x**                       |
| 170 80 250                                      |
| Second stage variables y**                      |
| Scenario 1                                      |
| 0 0 310 48 6000 0                               |
| Scenario 2                                      |

#### 10. Gratefulnesses

This research has been partially supported by the projects ECO2008-00777 ECON from the Ministry of Education and Science, and Grupo de Investigación IT-347-10 from the Basque Government, Spain.

#### 11. References

[1] J.R. Birge and F.V. Louveaux. Introduction to Stochastic Programming. Springer, 1997.

[2] INFORMS. COIN-OR: Computational Infrastructure for Operations Research. http://www.coin-or.org, 2008.

[3] R. Laugee-Heimer. The *Common INfrastructure for Operations Research*, IBM Journal of Research and Development, 47(1): 55-66, 2003.

[4] Microsoft. Visual C++ Express Edition. <u>http://www.microsoft.com</u>, 2008.